## 地震速報訊息軟體版本更新說明

開啟目前安裝之地震速報訊息軟體,確認版本是否為 2.3.0.0,若
 不是請參考本文件完成版本更新。

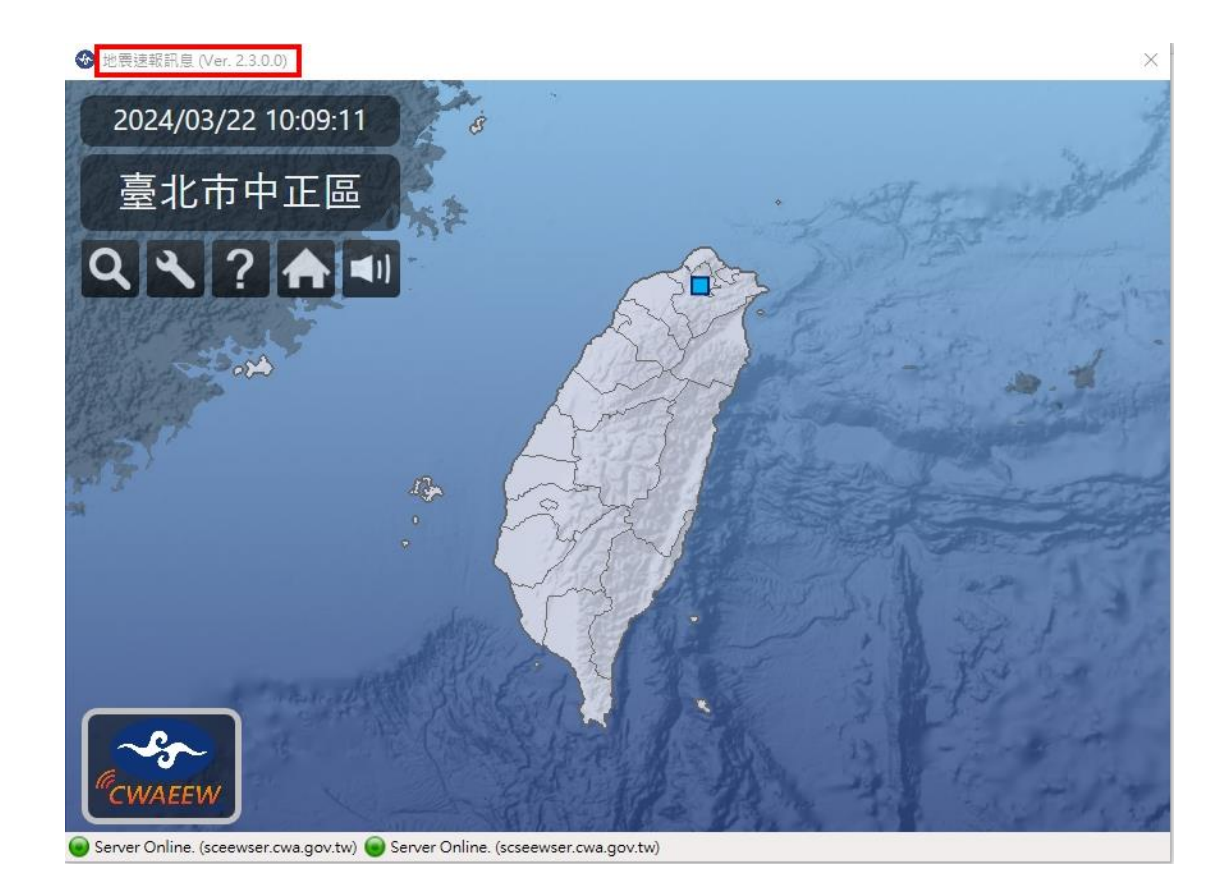

- 2 開始安裝前,請與資訊人員確認,開啟防火牆連線設定,確認可以使用 HTTPS(Port 443)連線至【sceewser.cwa.gov.tw】及 【scseewser.cwa.gov.tw】。
- 3 點選電腦右下角【▲】,找到地震速報訊息軟體,右鍵關閉。

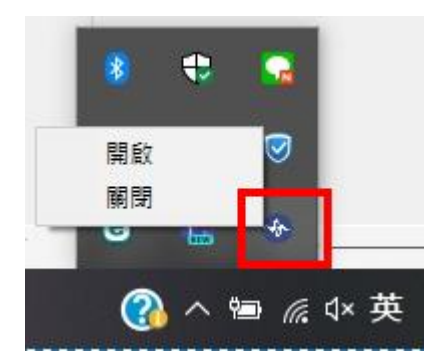

4 點選 windows 鍵,於應用程式清單中找到【地震速報訊息】(或是 【中央氣象局地震速報訊息】),點選資料夾中的【地震速報訊息 移除安裝】。

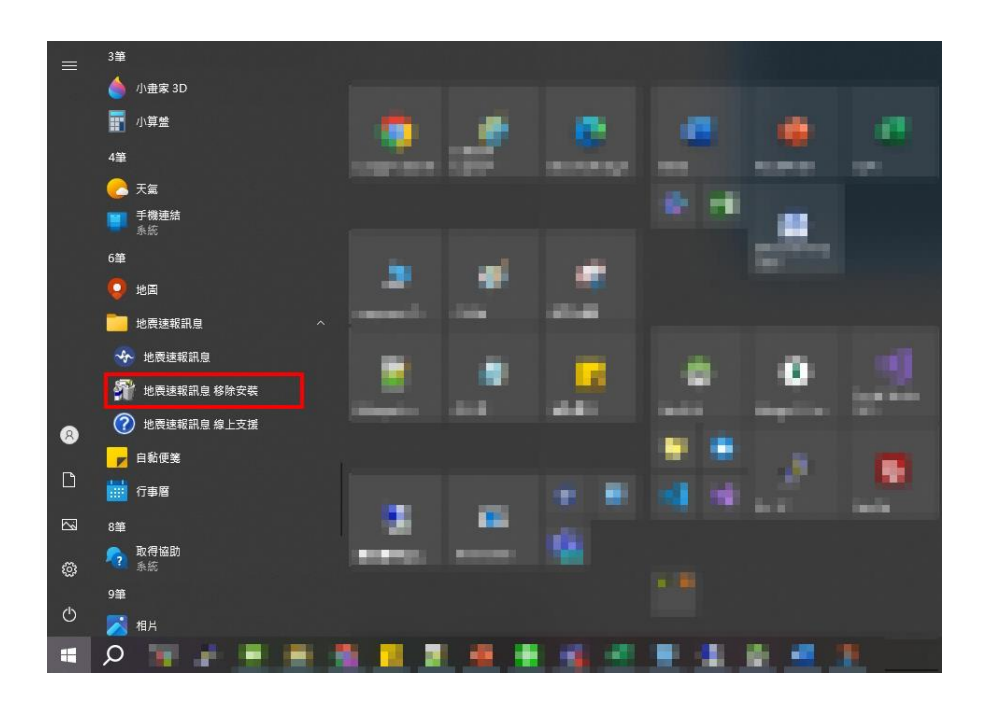

4.1 如有跳出此訊息,請點選【將應用程式從此電腦移除】。

| 地震速報訊息 維護                                                | $\times$           |
|----------------------------------------------------------|--------------------|
| 地震速報訊息<br>選擇您需要的維護類型。                                    | € <mark>⊕</mark> ≁ |
| <ul> <li>協應用程式還原到先前的狀態。</li> <li>將應用程式從此電腦移除。</li> </ul> |                    |
| 確定(O) 取消(C) 詳                                            | 細資訊(M)             |

5 完成解除安裝後,登入至<u>地震速報網頁(https://eew-</u>

web.cwa.gov.tw/EW/), 輸入帳號密碼。

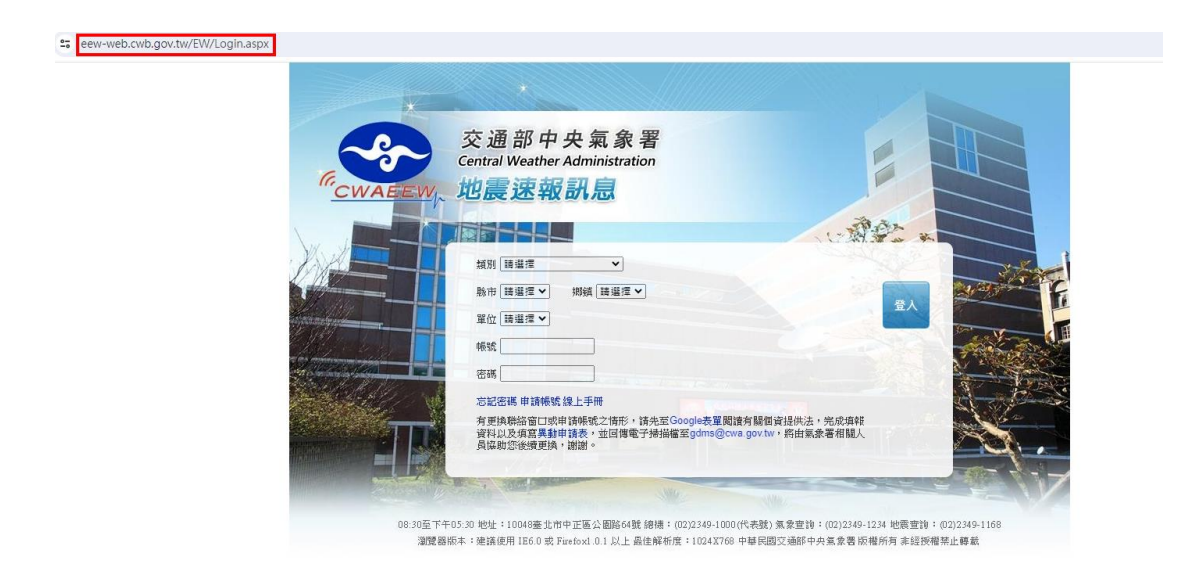

6 點選下載必要套件:【dotnet 4.5.2】。雙擊後開始安裝。

|      | Conserver,                             | 交通部<br>Central Weath<br><b>地震</b> 速 | 中央氣象署<br>er Administration<br>報訊息 |  |  |  |  |
|------|----------------------------------------|-------------------------------------|-----------------------------------|--|--|--|--|
|      | 快速通報軟體下載                               | 帳戶資料修改                              |                                   |  |  |  |  |
|      | ■ 快速通報軟體下                              | 載                                   |                                   |  |  |  |  |
|      | 系統支援:Windows                           | 10/11                               |                                   |  |  |  |  |
|      | 線上安裝版 (後續版本                            | 將背景自動更新)                            |                                   |  |  |  |  |
|      | 離線安裝版 (無法使用線上安裝版者請改用離線安裝版,後續版本將通知下載更新) |                                     |                                   |  |  |  |  |
|      | 下載位置:中央氣象署<br>下載必要套件: dotne            | 子 / 雲端硬碟<br>et 4.5.2                |                                   |  |  |  |  |
| 0.00 | 金鑰下載                                   |                                     |                                   |  |  |  |  |

6.1 若安裝遇到此畫面,代表電腦中已安裝必要套件,點選關閉

即可。

| <ul> <li>Microsoft .NET Framework 4.5.2</li> <li></li></ul> | × |
|-------------------------------------------------------------|---|
| 您的安装無法執行,讀參閱下面的原因。                                          | _ |
|                                                             |   |
| 詳細資料                                                        |   |
| 這部電腦已安裝 .NET Framework 4.5.2 (含) 以上版本的更新。                   |   |
|                                                             |   |
|                                                             |   |
|                                                             |   |
|                                                             |   |
|                                                             |   |
|                                                             |   |
|                                                             |   |
| 有關 <u>計鎖的 NET Framework 4.5.2 安装</u> 的详细資訊。                 |   |
| (3) 题明(L) 题明(L)                                             |   |

7 完成必要套件:dotnet 4.5.2 安裝後,回到地震速報網頁,點選【線 上安裝版】後點選【安裝】下載地震速報安裝軟體。

![](_page_4_Figure_0.jpeg)

| 中共地震         |                                                                                                    |
|--------------|----------------------------------------------------------------------------------------------------|
| 名稱:          | 地质建筑机度                                                                                                    |
| 版本:          | 2.3.0.0                                                                                                    |
| 發行者:         | 地震速眠的思                                                                                                    |
| 需要下列         | 必要條件:                                                                                                    |
|              | <ul> <li>Windows Installer 3.1</li> <li>Microsoft .NET Framework 4.5.2 Client Profile (x86 和 x64)</li> </ul> |
| 如果已經<br>應用程式 | 安装道坐元件,您可以立即 <u>診動</u> 應用程式。否則,請按下面的按鈕,安裝必要修件並執行<br>。                                                        |
| 安装           |                                                                                                    |
|              | <u> 地震速報訊息 客戶協務 :: ClickOnce 和 .NET Framework 管源</u>                                                         |

7.1 下載軟體會是【setup.exe】, 雙擊後開始安裝。

注意:如安裝在廣播系統上,可能會遇到看到畫面一閃就 消時的情況,此為正常情況,請與廣播系統廠商聯繫進行 處理。

7.2 若遇到下圖畫面請點選【其他資訊】,並點選仍要執行

![](_page_5_Picture_0.jpeg)

7.3 點選安裝,並等待軟體安裝完成,完成後請輸入帳號、密碼,

並點選登入。

| 應用程式安裝 - 安全性警告                                                                |                                     |            | ×          |
|-------------------------------------------------------------------------------|-------------------------------------|------------|------------|
| 無法驗證發行者。<br>您確定要安裝這個應用程式嗎                                                     | 2                                   |            | <b>€</b> ⊅ |
| <b>名稱:</b><br>地震速報訊息<br>從 (停留在下面的字串上即<br>eew-web.cwa.gov.tw<br>發行者:<br>未知的發行者 | 可查看完整網域):                           | 安裝(l)      | 不要安裝(D)    |
| 雖然這些來自網際網路<br>任其來源,則請勿安裝                                                      | 的應用程式可能很有用,但是它們<br>此軟體。 <u>詳細資訊</u> | 也可能對您的系統造成 | :傷害。如果您不信  |
|                                                                               |                                     | ×          |            |
|                                                                               | 帳號<br>密碼<br>登/                      | λ          |            |

7.4 如顯示密碼錯誤,請至地震速報網頁,點選【金鑰下載】,並

將下載檔案放置【C:\CWA\EQ\】中。

| 快                                                                                   | 速通報軟體下載                | 帳戶資料修改               |        |            |      |
|-------------------------------------------------------------------------------------|------------------------|----------------------|--------|------------|------|
|                                                                                     | 快速通報軟體下載               | 鼣                    |        |            |      |
| 系                                                                                   | 统支援 <b>:</b> Windows 1 | 0/11                 |        |            |      |
| 線                                                                                   | 上安裝版(後續版本)             | 將背景自動更新)             |        |            |      |
| 離線安裝版 (無法使用線上安裝版者請改用離線安裝版,後續版本將通知下載更新)<br>下載位置:中央氣象署 / 雲端硬碟<br>下載必要套件: dotnet 4.5.2 |                        |                      |        |            |      |
| 金鑰                                                                                  | 下載                     |                      |        |            |      |
| 本機 →                                                                                | 本機磁碟 (C:) → CW         | /A → EQ              |        |            | ~    |
|                                                                                     | 名稱                     | ^                    | 修改日期   | 類型 プ       | て/]ヽ |
| *                                                                                   | Cwb.Earthqua           | ke.Recipient.license | 1000 C | LICENSE 檔案 | 2 KB |

7.5 安裝完成後,應可看到與步驟 1 相同之截圖畫面。版本為

ver2.3.0.0, 左下角顯示兩個綠燈。

7.6 如遇到錯誤請改以後續步驟繼續進行安裝。

8 若線上安裝版無法安裝成功,請改以離線安裝版進行安裝,點選 【中央氣象署】或【雲端硬碟】下載安裝軟體(兩個連結中內容皆 相同)。

| で<br>使<br>使<br>使<br>で<br>使<br>の<br>の<br>の<br>の<br>の<br>の<br>の<br>の<br>の<br>の<br>の<br>の<br>の | を通部中央氣<br>ntral Weather Admin<br>也震速報話 | 象署<br>stration |    |
|---------------------------------------------------------------------------------------------|----------------------------------------|----------------|----|
| ■ 快速通報軟體下載                                                                                  |                                        |                |    |
| 系統支援:Windows 10/11                                                                          |                                        |                |    |
| 線上安裝版(後續版本將背景                                                                               | 景自動更新)                                 |                |    |
| 離線安裝版 (無法使用線上部<br>下載位置:中央氣象署 / :<br>下載必要套件: dotnet 4.5.                                     | 安裝版者請改用離線安裝版<br><mark>雲端硬碟</mark><br>2 | ,後續版本將通知下載更    | 新) |
| 金鑰下載                                                                                        |                                        |                |    |

8.1 下載並解壓縮後進入資料夾。點選【setup.exe】進行安裝。點

選後請參考步驟7流程完成安裝。若點選後有問題,請改點

選綠框中【Cwb.Earthquake.Recipient.application】。

| Application Files                    |                                        | 檔案資料夾            |           |
|--------------------------------------|----------------------------------------|------------------|-----------|
| Cwb.Earthquake.Recipient.application | And the second                         | Application Mani | 7 KB      |
| 🚱 Cwb.Earthquake.Recipient.exe       |                                        | 應用程式             | 36,146 KB |
| 💐 setup.exe                          | 100 C 10 C 10 C 10 C 10 C 10 C 10 C 10 | 應用程式             | 506 KB    |